## Employee Self Service (ESS) Address Change Request

Log into ClassLink Portal through the egusd.net website by clicking on the EGUSD Portal link.

| 💼 Our Schools \vee           |               | 🕼 Home 🛗 Calendars 🖄 Caree   | rs 🔗 Board 🔿 EGUSD Portal | Translate ~ Q Search |
|------------------------------|---------------|------------------------------|---------------------------|----------------------|
|                              |               | Students/Families \vee       | Employment 🖂              | District V MORE :    |
| Click on the ESS icon.       |               |                              |                           |                      |
| 目 K Grov                     | e Unified + 🖸 | r d                          |                           |                      |
| (3) 7                        | Ø,            | DIGITAL                      |                           |                      |
| Application Status           | BusHive       | EGUSD Digital<br>Citizenship |                           |                      |
|                              |               |                              |                           |                      |
| EGUSD Synergy<br>News Websit | ESS           | FACE Office                  |                           |                      |

Your home page will open automatically. There will be no need to log in, however the user name and password are the same as logging on to your EGUSD computer.

| <u>.</u>         | EG(                                                                                                    | DSD                                    | EM                     | PLOYEE SI                            | ELF SERVIC                          | E                  | version: 20.2.10-al                   | <sup>pha</sup> 🍂<br>QSS                                                             | User: tjbelarmi »<br>Logout<br>No Messages |
|------------------|----------------------------------------------------------------------------------------------------|----------------------------------------|------------------------|--------------------------------------|-------------------------------------|--------------------|---------------------------------------|-------------------------------------------------------------------------------------|--------------------------------------------|
| Home »           | My info »                                                                                                    | Requests »                             |                        |                                      |                                     |                    |                                       |                                                                                     | If you have any                            |
| You last         | logged-in o                                                                                                    | n Fri, Dec 11, 2                       | 2020 at                | t 01:30 PM.                          |                                     |                    |                                       |                                                                                     | messages, it would show                    |
|                  |                                                                                                    |                                        |                        |                                      |                                     |                    |                                       |                                                                                     | here. They just click on                   |
| Useful<br>links: | Employ                                                                                                    | ee Self Service                        | e (ESS)                |                                      |                                     |                    |                                       |                                                                                     | the button to view.                        |
| Login<br>Page    | Attentio<br>manage                                                                                                    | n: This is a priva<br>ment is requirec | ate syste<br>d to acce | m operated by<br>ess this system.    | the Elk Grove Un<br>Unauthorized ac | ified S<br>cess is | chool District (<br>s strictly prohik | (EGUSD). V<br>pited.                                                                | alid authorization from EG                 |
|                  | Employee Self Service is a secure, web-based application, available through the Elk Grove Unified School District. With Employee Self Service, employees* can review their specific personal and work-related information, such as pay history, I balances, and W2 information. This allows employees to ensure that the system has current and accurate information. |                                        |                        |                                      |                                     |                    |                                       | ed School District. With<br>tion, such as pay history, k<br>d accurate information. |                                            |
|                  | Employe                                                                                                    | e Self Service cu                      | urrently               | includes:                            |                                     |                    |                                       |                                                                                     |                                            |
|                  | • P                                                                                                    | ersonal Informa <sup>,</sup>           | ition                  |                                      |                                     |                    |                                       |                                                                                     |                                            |
|                  | • c                                                                                                    | Credential Information                 |                        |                                      |                                     |                    |                                       |                                                                                     |                                            |
|                  | Paystubs and Payroll History                                                                                                    |                                        |                        |                                      |                                     |                    |                                       |                                                                                     |                                            |
|                  | • №                                                                                                    | 1ake changes to                        | your ad                | dress, phone n                       | umber and/or pe                     | rsonal             | email address                         |                                                                                     |                                            |
|                  | Click on                                                                                                    | the "my info" ta                       | ab to acc              | ess specific info                    | ormation.                           |                    |                                       |                                                                                     |                                            |
|                  | lf you ha                                                                                                    | ave any question                       | ns, please             | e contact the fo                     | ollowing based or                   | n your             | need.                                 |                                                                                     |                                            |
|                  | • Te                                                                                                    | echnical issues<br>ersonal informat    | ltion 9                | <u>nelpdesk@egus</u><br>916-686-7795 | <u>sd.net</u>                       |                    |                                       |                                                                                     |                                            |

In the Personnel Info, you will have the ability to request an update to your address and/or phone number. A name change will still require a visit to the HR office to provide a new Social Security card.

| My info »                                  | Req                                                     | uests »                                        |                                                                                                    |                                                                                                    |
|--------------------------------------------|---------------------------------------------------------|------------------------------------------------|----------------------------------------------------------------------------------------------------|----------------------------------------------------------------------------------------------------|
| Personnel                                  |                                                         | Personne                                       | el Info                                                                                                    |                                                                                                    |
| Payroll                                    |                                                         | Credentials                                    |                                                                                                    |                                                                                                    |
| Useful In Leave<br>Login Page<br>Help Docs |                                                         | Degrees                                        |                                                                                                    |                                                                                                    |
|                                            |                                                         | Name His                                       | story                                                                                                    | :>>)                                                                                                    |
|                                            |                                                         | Positions                                      | \$                                                                                                    | system operated by the Elk Grove                                                                                                    |
|                                            |                                                         | manager<br>Employee                            | nent is required to<br>e Self Service is a                                                                                                    | o access this system. Unauthorized secure, web-based application, available                                                                                                    |
|                                            | My info »<br>Personnel<br>Payroll<br>Leave<br>age<br>CS | My info » Req<br>Personnel<br>Payroll<br>Leave | My info » Requests » Personnel Personnel Payroll Credentia Leave Degrees Age CS Name His Frequests Personnel Personnel Personn | My info »       Requests »         Personnel       Personnel Info         Payroll       Credentials         Leave       Degrees         age       Name History         cs       Positions         management is required to         Employee Self Service is a |

A view of your Personnel Info screen. To request a change to this screen, the click on the Change button.

| John Doe (Emp# 147019) |                   |                      |                                     |  |  |  |
|------------------------|-------------------|----------------------|-------------------------------------|--|--|--|
| Personnel Info         | Pay History C     | redentials Degree    | s Name History Positions            |  |  |  |
| Education              |                   |                      |                                     |  |  |  |
| Change                 |                   |                      |                                     |  |  |  |
| First name:            | John              | Employee number:     | 147019                              |  |  |  |
| Preferred name:        |                   | District:            | Elk Grove Unified School Dist. (95) |  |  |  |
| Middle initial:        |                   | Primary work loc:    |                                     |  |  |  |
| Last name:             | Doe               | Work phone:          | (916)                               |  |  |  |
| Gender:                | Male              | Work email:          | JDOE@EGUSD.NET                      |  |  |  |
| Street:                | 123 Happy Lane    | Employee type:       | 03 - Probationary 1                 |  |  |  |
| City:                  | Elk Grove         | Leave group:         |                                     |  |  |  |
| State:                 | CA                | Bargaining unit:     | 03 - Afscme                         |  |  |  |
| Zip code:              | 95624             | Report code:         | 02 - Classified                     |  |  |  |
| Home phone:            | (916) 555-5555    | Hire date:           | 01-01-1998                          |  |  |  |
| Home email:            | hdokter@egusd.net | Re-hire date:        |                                     |  |  |  |
| Birth date:            | 03-12-1967        | Orig hire date:      |                                     |  |  |  |
| Other phone:           | (916) 0000        | Longevity base date: |                                     |  |  |  |
| - Emergency            | Information -     | TB expire:           | 12-12-2022                          |  |  |  |
| Contact name:          |                   | Misc date:           |                                     |  |  |  |
| Contact relation:      |                   |                      |                                     |  |  |  |
| Contact phone:         |                   |                      |                                     |  |  |  |
| Spouse name:           |                   |                      |                                     |  |  |  |
| Medication:            |                   |                      |                                     |  |  |  |

A new window will open up showing what is on file. You will have the ability to make changes here.

## Original

| Changes made by | v emplovee |
|-----------------|------------|

| Personal Info Red                                                                                                    | quest 🛛                                                                                                    | Personal Info Rec                                                                                                    | quest                                                                                                    |  |  |
|----------------------------------------------------------------------------------------------------|----------------------------------------------------------------------------------------------------|----------------------------------------------------------------------------------------------------|----------------------------------------------------------------------------------------------------|--|--|
| Personal informati<br>take effect immedi<br>warrants are due t<br>months pay warra<br>31st pay warrant. <i>J</i><br>warrants for both s<br>the 10th of the pre<br>for September 10t | on changes requested by this form might not<br>iately. Address changes for mailed pay<br>by the 10th of the month for that end of the<br>nt. Example-Due by August 10th for August<br>Address changes for mailed variable pay<br>substitute pay or supplemental pay are due by<br>vious month. Example-Due by August 10th<br>h pay warrant. | Personal informati<br>take effect immedi<br>warrants are due to<br>months pay warra<br>31st pay warrant.<br>warrants for both s<br>the 10th of the pre<br>for September 10th | ion changes requested by this form might no<br>iately. Address changes for mailed pay<br>by the 10th of the month for that end of the<br>nt. Example-Due by August 10th for August<br>Address changes for mailed variable pay<br>substitute pay or supplemental pay are due<br>evious month. Example-Due by August 10th<br>h pay warrant. |  |  |
| Di / Emp #:                                                                                                    | 95 / 147019                                                                                                    | Di / Emp #:                                                                                                    | 95 / 147019                                                                                                    |  |  |
| Name:                                                                                                    | Doe, John                                                                                                    | Name:                                                                                                    | Doe, John                                                                                                    |  |  |
| Request Status:                                                                                                    | New                                                                                                    | Request Status:                                                                                                    | : New                                                                                                    |  |  |
| Street:                                                                                                    | 123 HAPPY LANE                                                                                                    | Street:                                                                                                    | : 999 LILY LN APT. 3                                                                                                    |  |  |
| City:                                                                                                    | ELK GROVE                                                                                                    | City:                                                                                                    | ELK GROVE                                                                                                    |  |  |
| State:                                                                                                    | CALIFORNIA ~                                                                                                    | State:                                                                                                    | CALIFORNIA                                                                                                    |  |  |
| Zip code:                                                                                                    | 95624                                                                                                    | Zip code:                                                                                                    | 95758                                                                                                    |  |  |
| Home email:                                                                                                    | hdokter@egusd.net                                                                                                    | Home email:                                                                                                    | hdokter@egusd.net                                                                                                    |  |  |
| Home phone:                                                                                                    | (916) 555-5555                                                                                                    | Home phone:                                                                                                    | (916) 555-5555                                                                                                    |  |  |
| Work phone:                                                                                                    | (916) Ext                                                                                                    | Work phone:                                                                                                    | (916) Ext                                                                                                    |  |  |
| By submitting this<br>personal informati<br>acknowledge that<br>immediately.                                                                                                    | form, I authorize my employer to make the<br>on changes I have entered above. I<br>these changes might not take effect                                                                                                    | By submitting this<br>personal informati<br>acknowledge that<br>immediately.                                                                                                 | form, I authorize my employer to make the<br>on changes I have entered above. I<br>these changes might not take effect                                                                                                    |  |  |
| Create                                                                                                    |                                                                                                    | Create                                                                                                    |                                                                                                    |  |  |

At this point, a request has been sent to Human Resources. When you return to your Personnel Info page, you can see there is 1 pending change request and one message.

|              | G                      | USD EN            | 1PLOYEE SELF SEF     | RVICE     | version: 20.2.10-alp | oha 孝<br>QS |            | ser: tjbelarmi »<br>Logout<br>One Message |
|--------------|------------------------|-------------------|----------------------|-----------|----------------------|-------------|------------|-------------------------------------------|
| Home » My    | / info »               | Requests »        |                      |           |                      |             | Help+Video | District: 95                              |
| John Doe     | John Doe (Emp# 147019) |                   |                      |           |                      |             |            |                                           |
| Personnel    | Info                   | Pay History C     | redentials Degree    | es l      | Name History         | Po          | sitions    |                                           |
| Educatio     | n                      |                   |                      |           |                      |             |            |                                           |
| There is 1 p | ending                 | g change request. | Change               |           |                      |             |            |                                           |
| First I      | name:                  | John              | Employee number:     | 147019    |                      |             |            |                                           |
| Preferred I  | name:                  |                   | District:            | Elk Grov  | e Unified Scho       | ol Dist     | . (95)     |                                           |
| Middle i     | initial:               |                   | Primary work loc:    |           |                      |             |            |                                           |
| Last         | name:                  | Doe               | Work phone:          | (916)     |                      |             |            |                                           |
| Ge           | ender:                 | Male              | Work email:          | JDOE@     | EGUSD.NET            |             |            |                                           |
| S            | Street:                | 123 Happy Lane    | Employee type:       | 03 - Pro  | bationary 1          |             |            |                                           |
|              | City:                  | Elk Grove         | Leave group:         |           |                      |             |            |                                           |
|              | State:                 | CA                | Bargaining unit:     | 03 - Afso | cme                  |             |            |                                           |
| Zip          | code:                  | 95624             | Report code:         | 02 - Cla  | ssified              |             |            |                                           |
| Home p       | hone:                  | (916) 555-5555    | Hire date:           | 01-01-19  | 998                  |             |            |                                           |
| Home         | email:                 | hdokter@egusd.net | Re-hire date:        |           |                      |             |            |                                           |
| Birth        | date:                  | 03-12-1967        | Orig hire date:      |           |                      |             |            |                                           |
| Other p      | hone:                  | (916) 0000        | Longevity base date: |           |                      |             |            |                                           |
| - Eme        | rgency                 | Information -     | TB expire:           | 12-12-20  | 022                  |             |            |                                           |

Click on your message button to view your message.

|        | your mess.                 | age bullon       | to view your message. |                             |                |                                            |
|--------|----------------------------|------------------|-----------------------|-----------------------------|----------------|--------------------------------------------|
|        | EG(                        | DSD              | EMPLOYEE SELF SERVIC  | version: 20.2.10            | 0-alpha<br>QSS | User: tjbelarmi »<br>Logout<br>One Message |
| Home » | My info »                  | Requests »       |                       |                             |                | District: 95                               |
| Pondi  | na notifi                  | cations          | hack i                |                             |                |                                            |
|        |                            |                  |                       |                             |                |                                            |
| View   | <ul> <li>Dismis</li> </ul> | s \$             | Title ≎               | Updated 🔻                   |                |                                            |
| View   | Dismis     dismiss         | s ≎ <br>Personal | Title $\Rightarrow$   | Updated ▼<br>-11-20 01:59PM |                |                                            |

Click on your messages and a new window will open indicating your request and is waiting approval.

|                                        | nfo » Requests »              |                         |  |  |  | District: |
|----------------------------------------|-------------------------------|-------------------------|--|--|--|-----------|
| Notification Display / Action [ back ] |                               |                         |  |  |  |           |
| Subject: Perso                         | onalInfo waiting for          | approval: 12-11-20      |  |  |  |           |
| Your personal                          | info request is wait          | ing for approval:       |  |  |  |           |
| District:                              | Elk Grove Unifie              | d School Dist. (95)     |  |  |  |           |
| Queue(s):                              | Manual Approva                | l Queue                 |  |  |  |           |
| Employee:                              | Doe, John (1470               | )19)                    |  |  |  |           |
| Street:                                | * <mark>999 LILY LN AP</mark> | Г. З                    |  |  |  |           |
| City:                                  | ELK GROVE                     |                         |  |  |  |           |
| State:                                 | CA                            |                         |  |  |  |           |
| Zip code:                              | * <mark>95758</mark>          |                         |  |  |  |           |
| Home email:                            | hdokter@egusd                 | .net                    |  |  |  |           |
| Home phone:                            | (916) 555-5555                |                         |  |  |  |           |
| Phone Type:                            | (010)                         |                         |  |  |  |           |
| Work phone:                            | (916)                         |                         |  |  |  |           |
| Filone Type.                           |                               |                         |  |  |  |           |
| * indicates pen                        | ding field changes            | at time of notification |  |  |  |           |
|                                        |                               |                         |  |  |  |           |
| History.                               |                               |                         |  |  |  |           |

Once HR has taken action, you will receive another message and receive an EGUSD email with a confirmation of approved/rejected/denied. If rejected or denied, another submission is needed.

| Your personal in | fo request was approved:                  | Your personal in       | nfo request was denied:                    |
|------------------|-------------------------------------------|------------------------|--------------------------------------------|
| District:        | Elk Grove Unified School Dist. (95)       | District:              | Elk Grove Unified School Dist. (95)        |
| Queue(s):        | Manual Approval Queue                     | Queue(s):              | Manual Approval Queue                      |
| Employee:        | Doe, John (147019)                        | Employee:              | Doe, John (147019)                         |
| Street: *        | 999 LILY LANE #3                          | Street: *              | 12345 OLD ROVER DRIVE                      |
| City:            | ELK GROVE                                 | City:                  | ELK GROVE                                  |
| State:           | CA                                        | State:                 | CA                                         |
| Zin codou *      | 05758                                     | Zip code: <sup>4</sup> | * <mark>95624</mark>                       |
| zip code:        | 57758                                     | Home email:            | hdokter@egusd.net                          |
| Home email:      | hdokter@egusd.net                         | Home phone: *          | * (916) 123-4567                           |
| Home phone:      | (916) 555-5555                            | Phone Type:            |                                            |
| Phone Type:      |                                           | Work phone:            | (916)                                      |
| Work phone:      | (916)                                     | Phone Type:            |                                            |
| Phone Type:      |                                           | * indicates pend       | ling field changes at time of notification |
| * indicates pend | ing field changes at time of notification | History:               |                                            |
|                  |                                           | When                   | What Who Comments                          |
|                  |                                           | 12-14-20 09:04         | AM Submitted Doe, John                     |
|                  |                                           | 12-14-20 09:41         | AM Denied Dokter, Tami Not a valid address |